دليل تفعيل لوحة المعلومات لمديري المدارس الحكومية بنظام الدعم الموحد Guide to Activating the Dashboard for Public School Principals Under the Unified Support System

الإدارة العامة للتعليم بمحافظة الطائف

وزارت التعطيص Ministry of Education

مايو٢٠٢٥

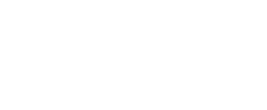

الفهرس

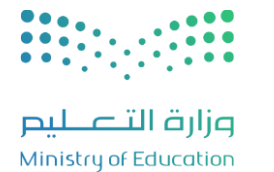

| رقم الصفحة | الموضوع                                                 | م |
|------------|---------------------------------------------------------|---|
| ۲          | مقدمة.                                                  | ١ |
| ٣          | نظام الدعم الموحد ودور مدير المدرسة في تفعيله.          | ۲ |
| ٤          | خطوات تنشيط لوحة المعلومات لمدير المدرسة.               | ٣ |
| 18         | رابط الدخول للوحة المعلومات الخاصة بمدير المدرسة.       | ٤ |
| 10         | الأسئلة الشائعة.                                        | ٥ |
| ١٦         | أدلة استخدام نظام الدعم الموحد للكادر الإداري بالمدرسة. | ٦ |

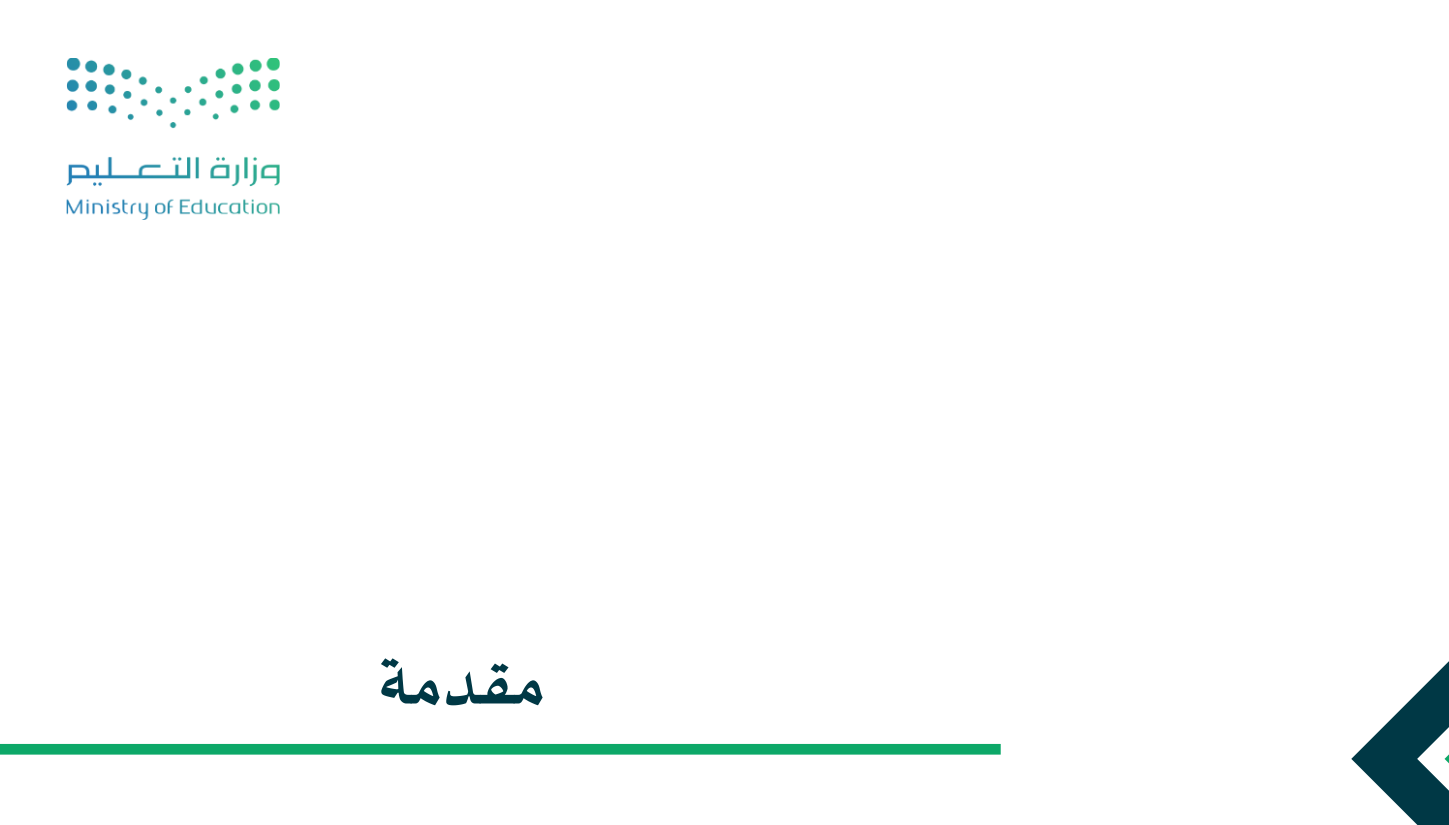

يأتي هذا الدليل كمرجع أساسي يضمن لمدير المدرسة تنشيط لوحة المعلومات

لنظام الدعم الموحد، ويتضمن خطوات الدخول منذ البدء وحتى استعراض لوحة

المعلومات والملف الشخصي لمدير المدرسة. كما يوفر الدليل إجابات عن

الاستفسارات الشائعة، وأدلة استخدام الكادر الإداري بالمدرسة للنظام.

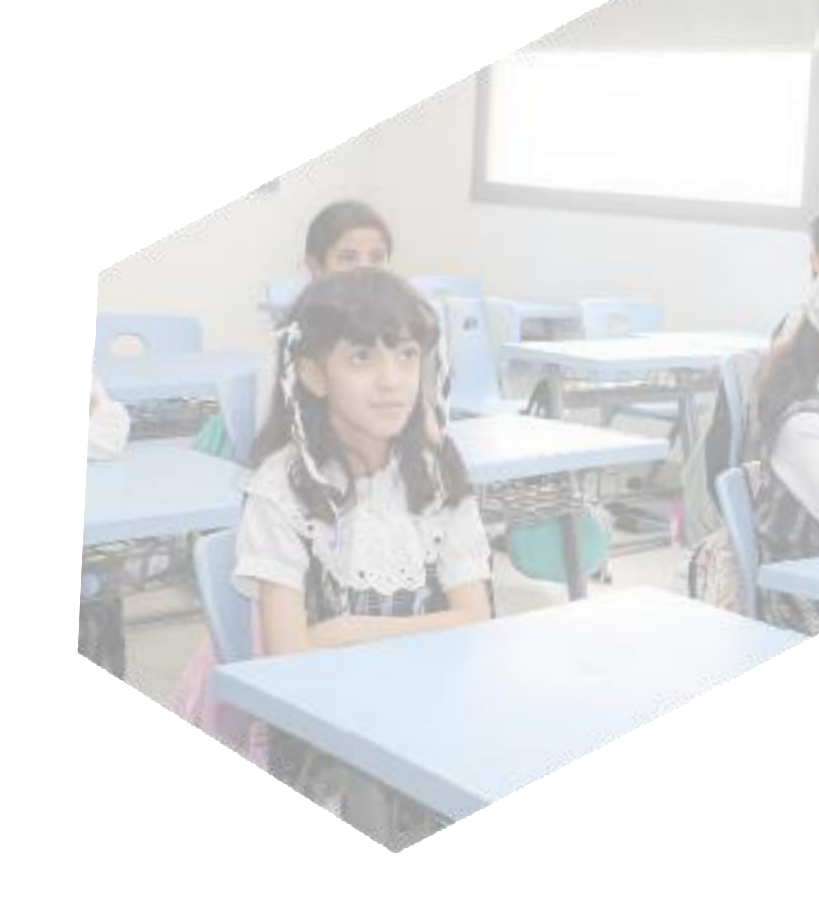

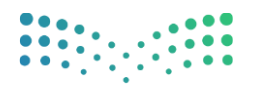

مرابع التعطيم Ministry of Education

هو نظام دعم موحد مقدم من قبل وزارة التعليم الى جميع المستفيدين لرفع طلبات الدعم والبلاغات، ومر اقبة أدائها والرفع من مستوى الجودة؛ لضمان استمرارية العمل في جميع الأوقات. يتميز النظام بتوحيد قنوات الدعم الفني لمختلف قطاعات التعليم ضمن منظومة واحدة ورقم اتصال موحد، ويتمثل دور مدير المدرسة في:

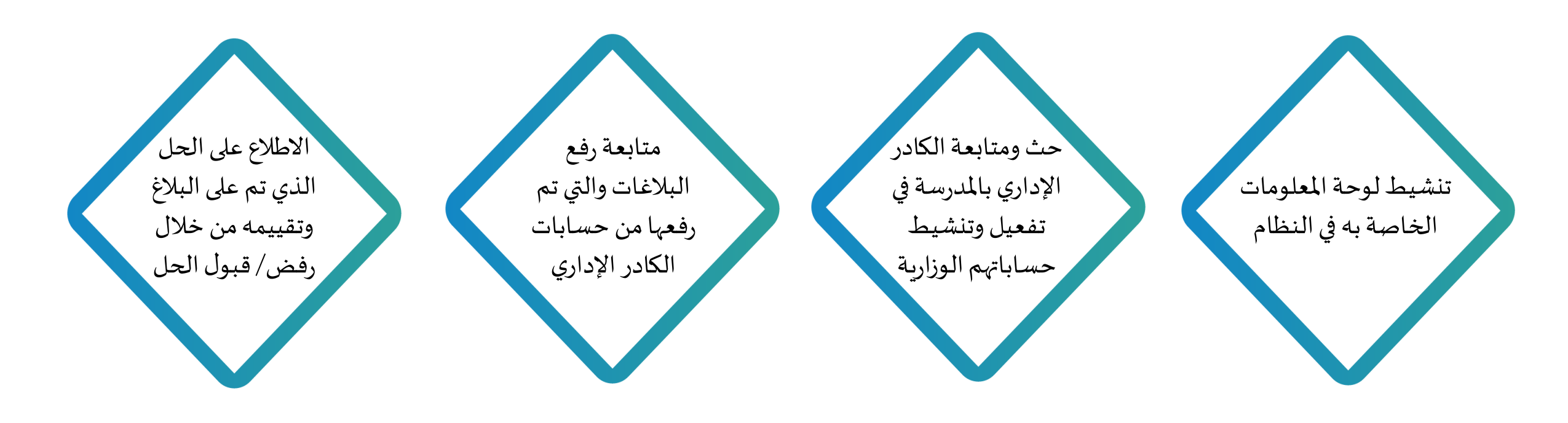

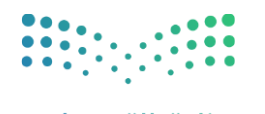

وزارت التــــليم Ministry of Education

# خطوات تنشيط لوحة المعلومات لمدير المدرسة

أو من خلال الر ابط أدناه. https://usc.moe.gov.sa/now/nav/u i/classic/params/target/%24pa\_da shboard.do%3Fsysparm\_dashboar d%3D9def637bdca796102ed6277a f0642163%26sysparm\_breakdown \_source%3D63f137b6af8b92106df c865f762749b5%26sysparm\_elem ent%3D%26sysparm element val ue%3D%26sysparm tab%3D56efa 37bdca796102ed6277af0642193

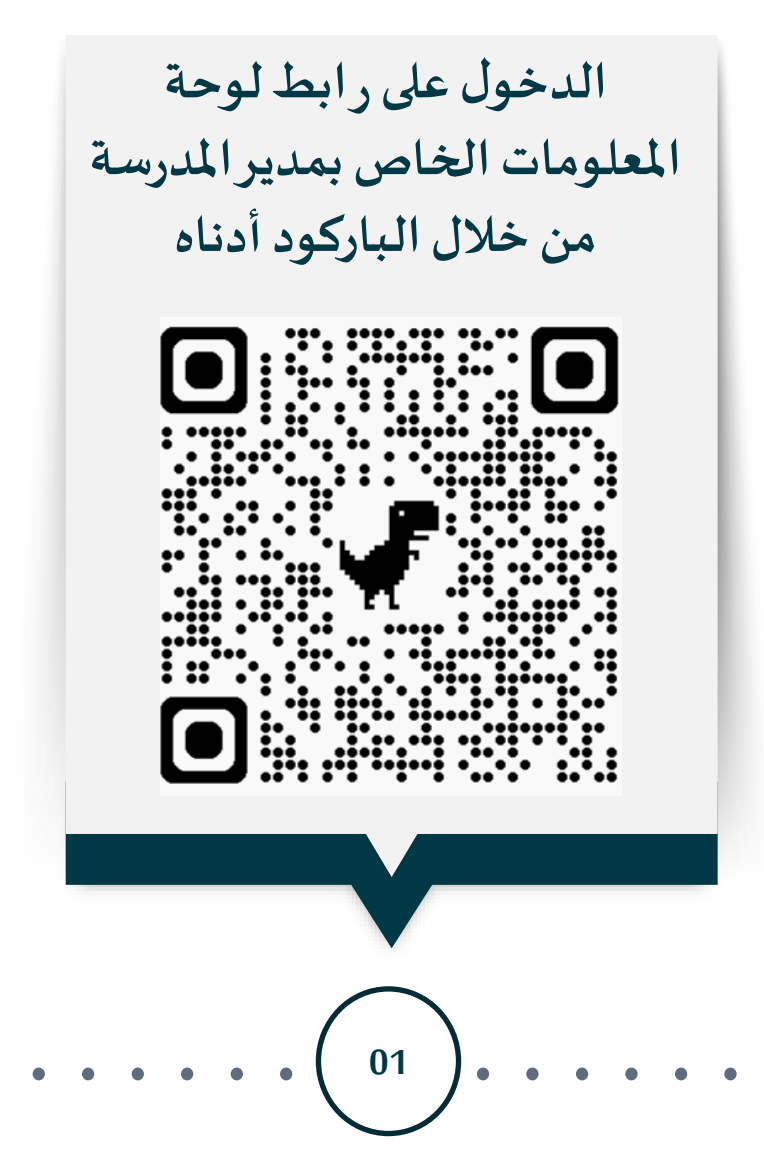

🕘 WWW.MOE.GOV.SA

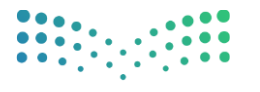

وزارة التعليم Ministry of Education

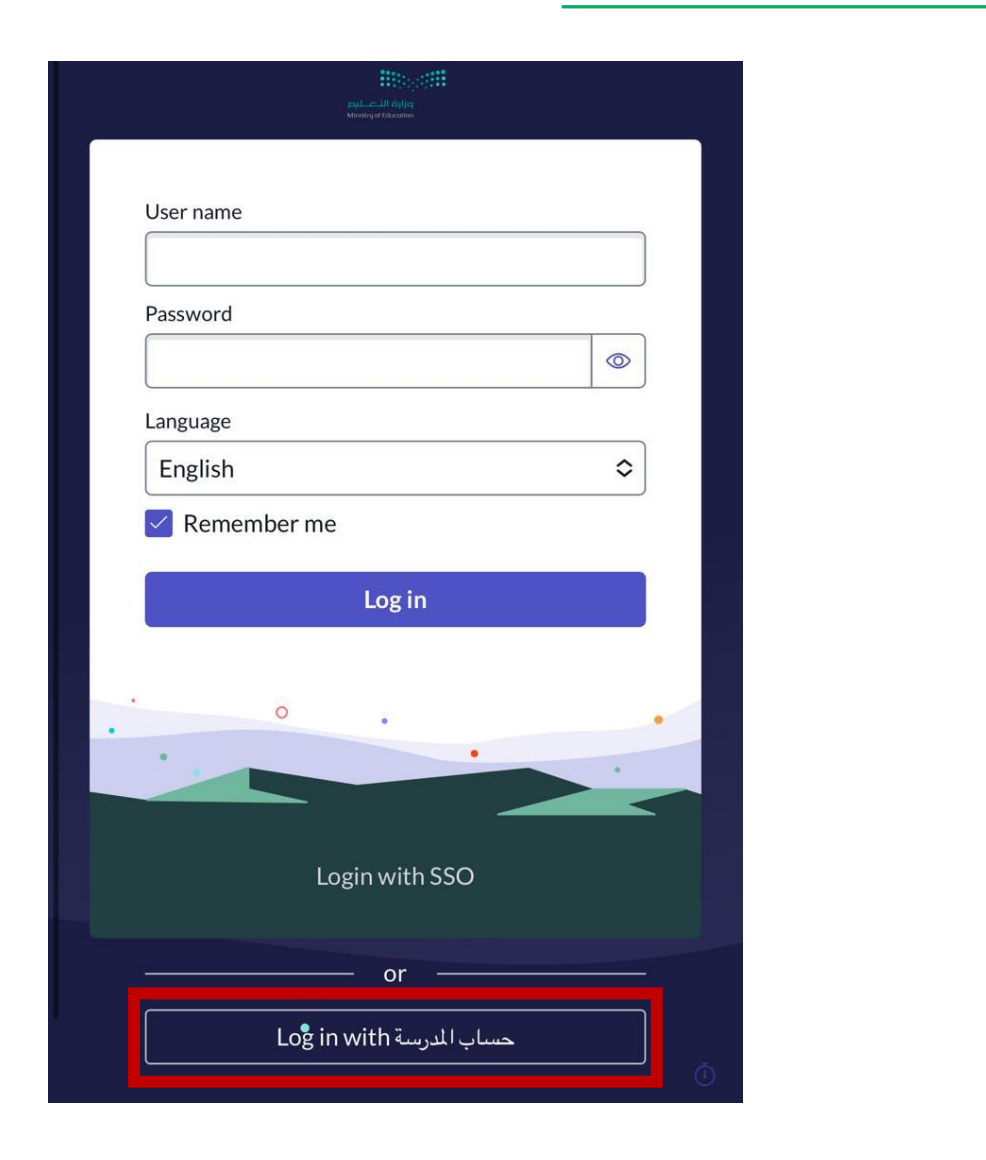

تظهرلك شاشة إدخال البيانات. قم بالدخول على أيقونة (تسجيل الدخول باستخدام حساب المدرسة) كما هو موضح بالصورة. 02 •

WWW.MOE.GOV.SA

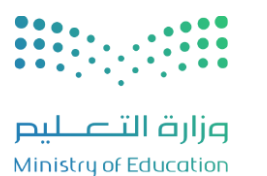

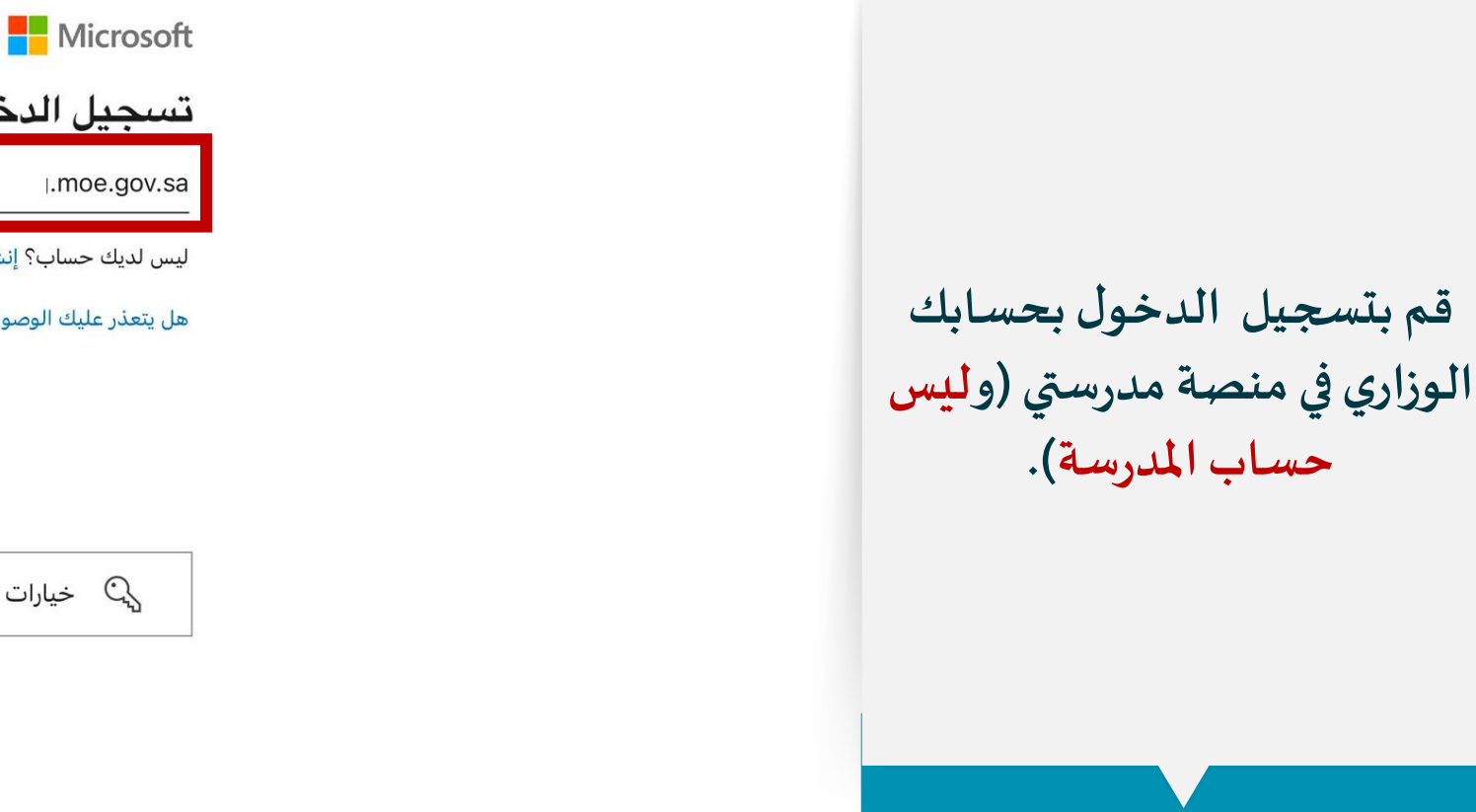

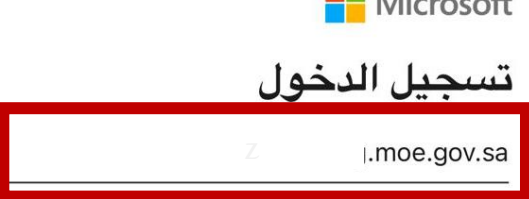

ليس لديك حساب؟ إنشاء حساب!

هل يتعذر عليك الوصول إلى حسابك؟

التالي

حيارات تسجيل الدخول 🔾

03

•

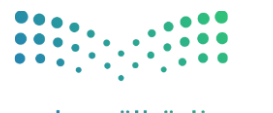

#### وزارة التعليم Ministry of Education

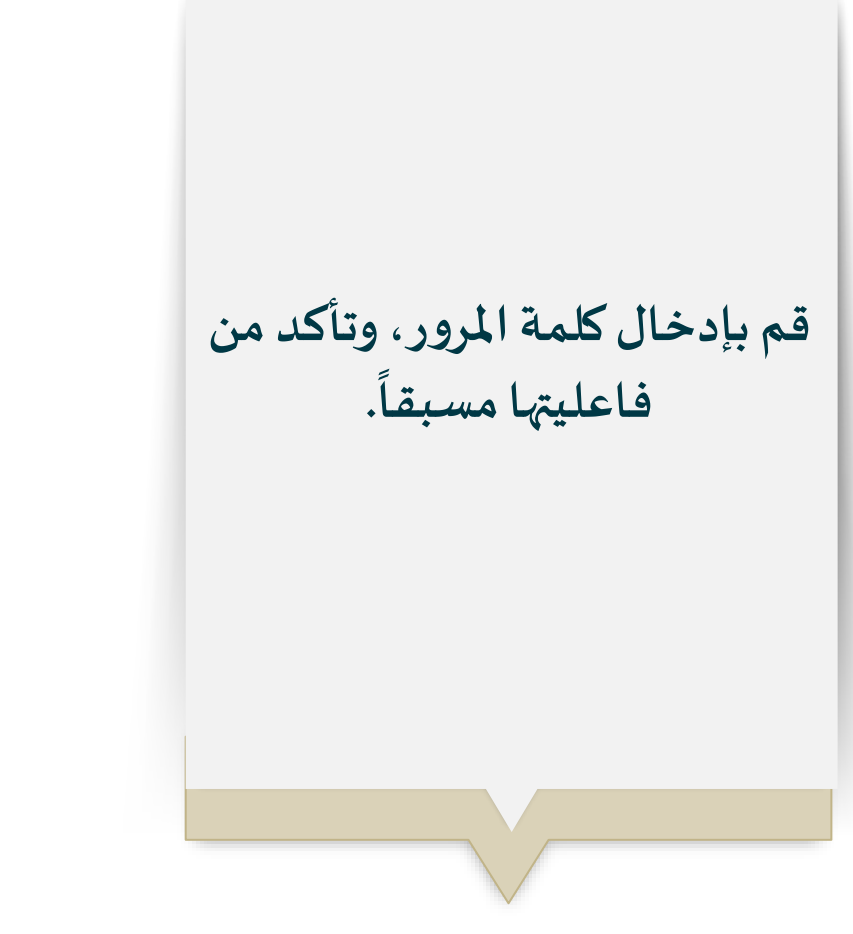

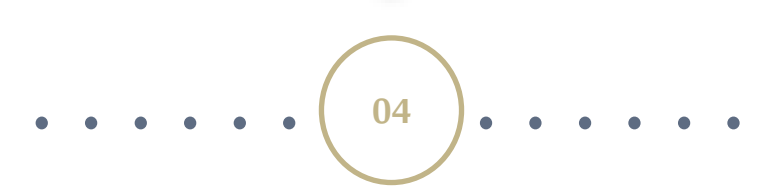

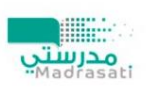

|.moe.gov.sa ightarrow

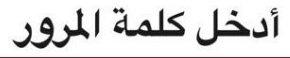

كلمة المرور

نسيت كلمة المرور

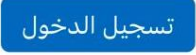

WWW.MOE.GOV.SA

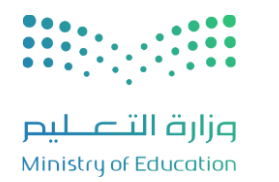

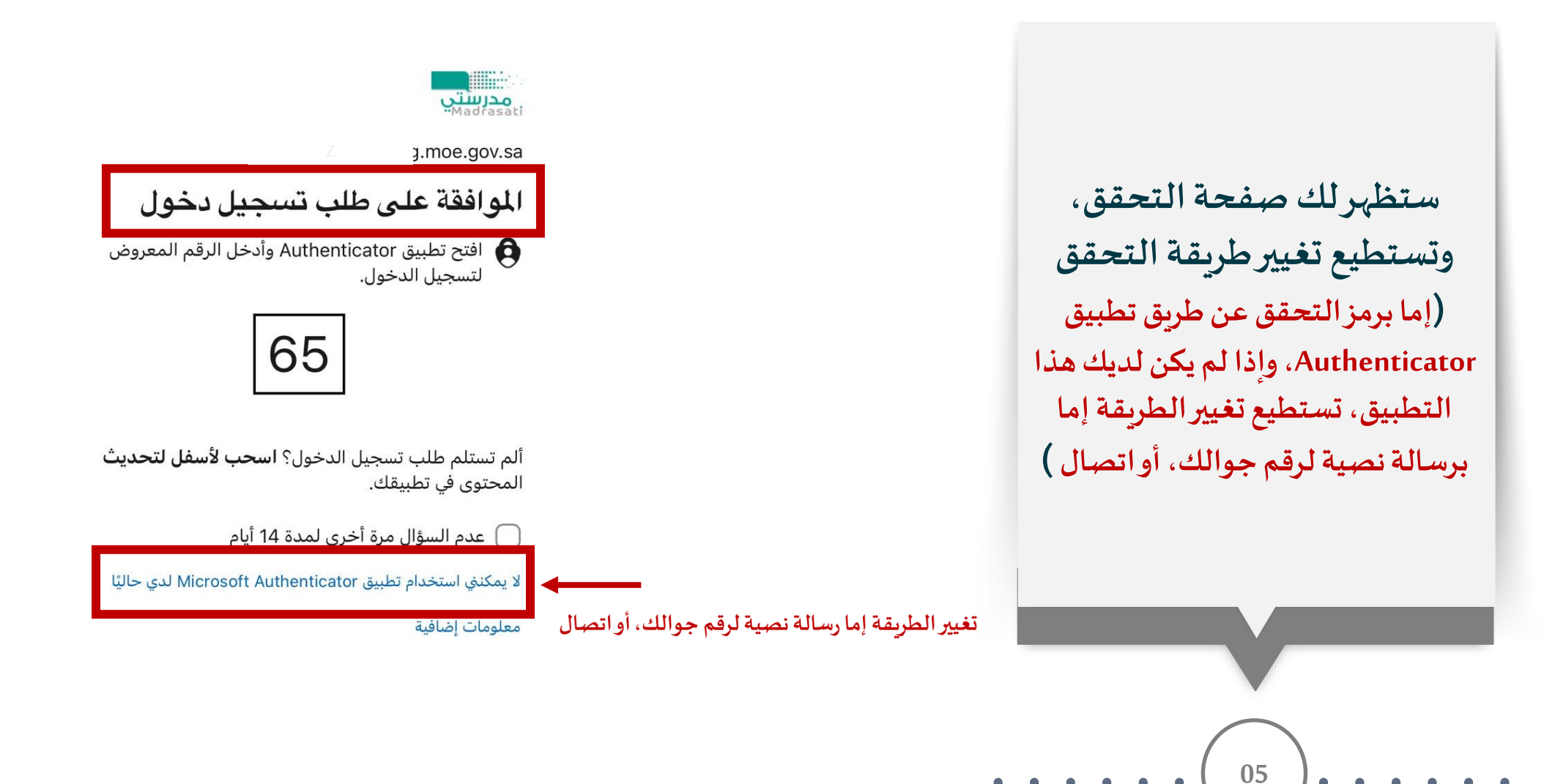

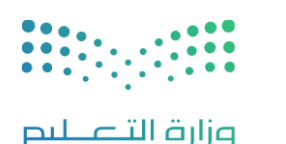

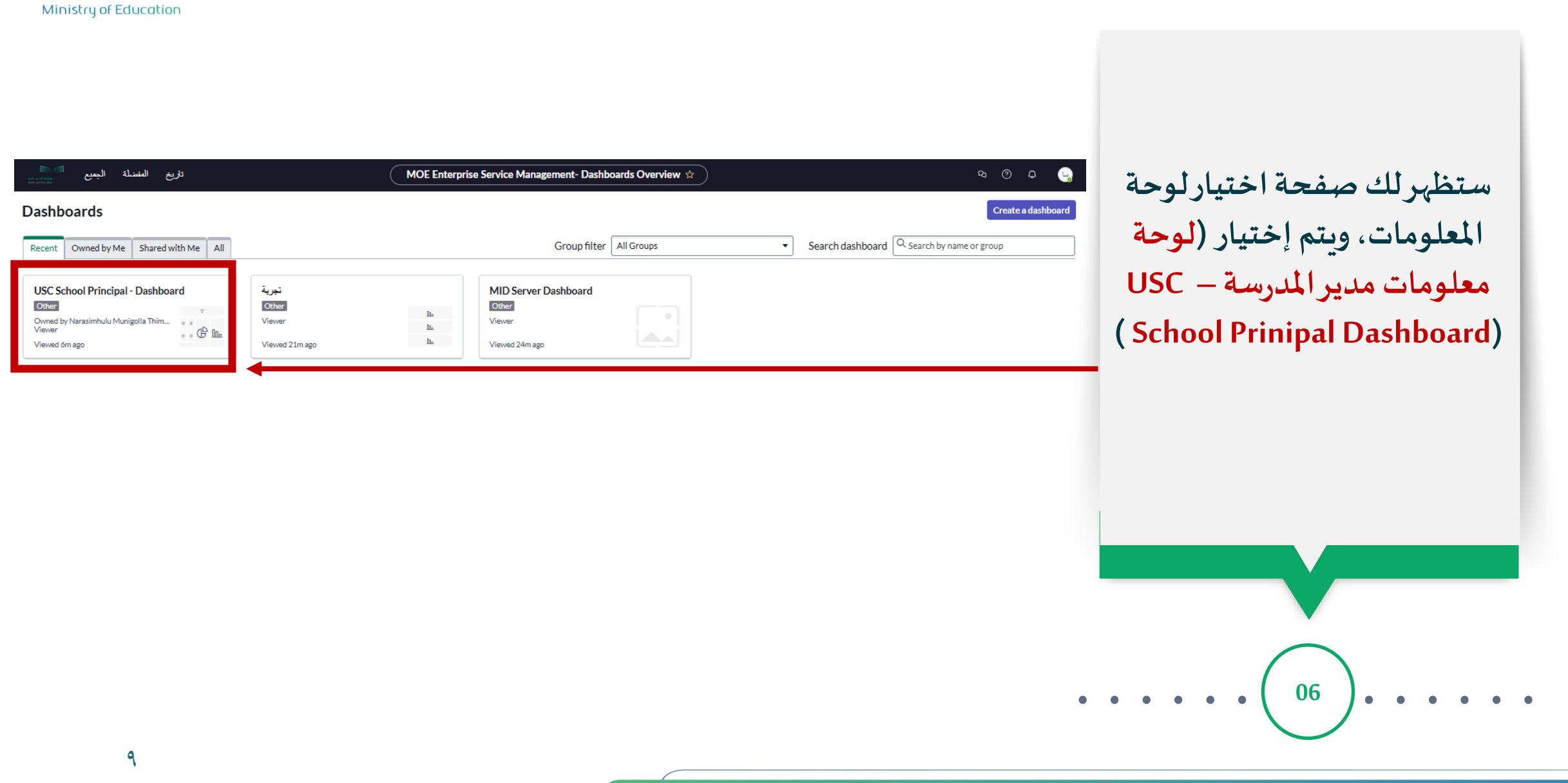

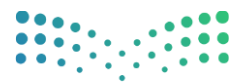

وزارة التعطيص Ministry of Education

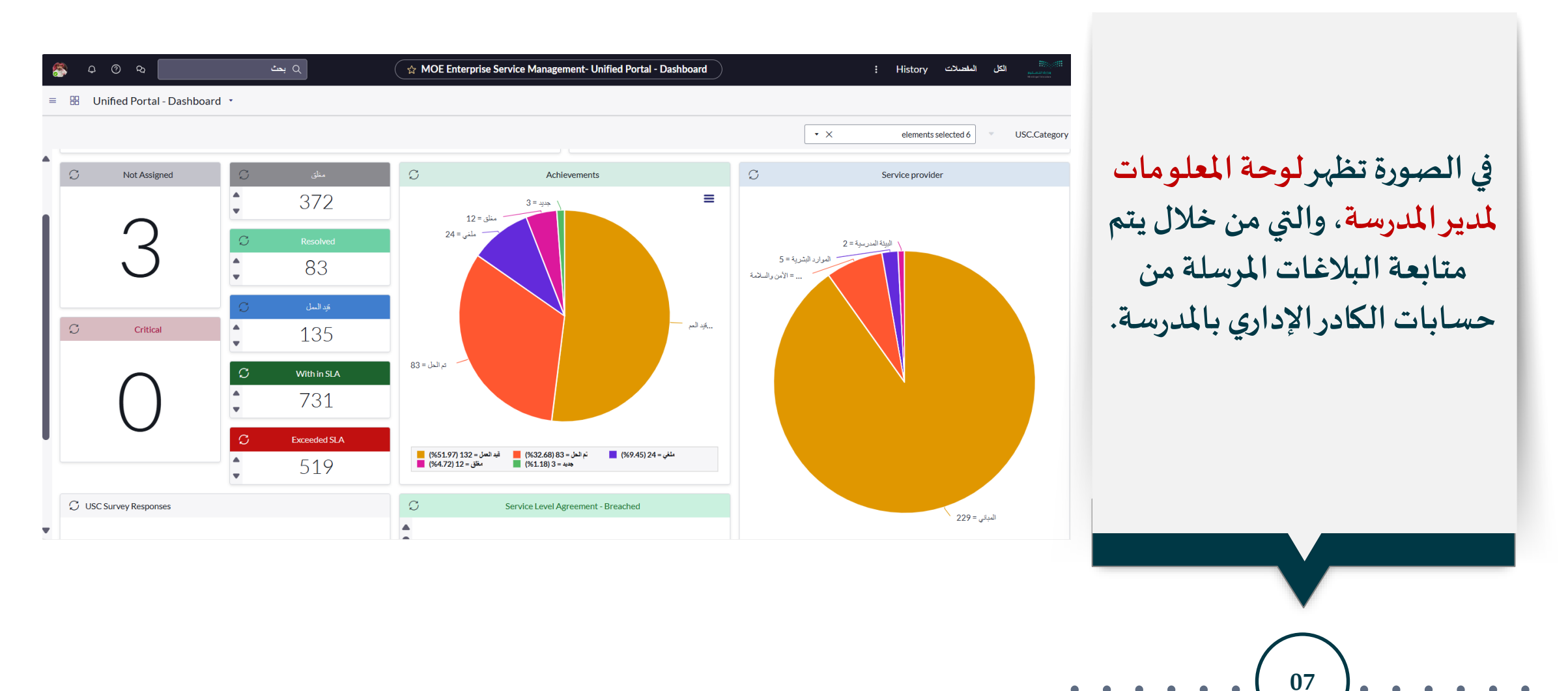

🖲 WWW.MOE.GOV.SA

• •

•  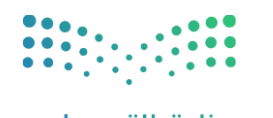

مرارق التعليم Ministry of Education

# خطوات تنشيط لوحة المعلومات لمدير المدرسة

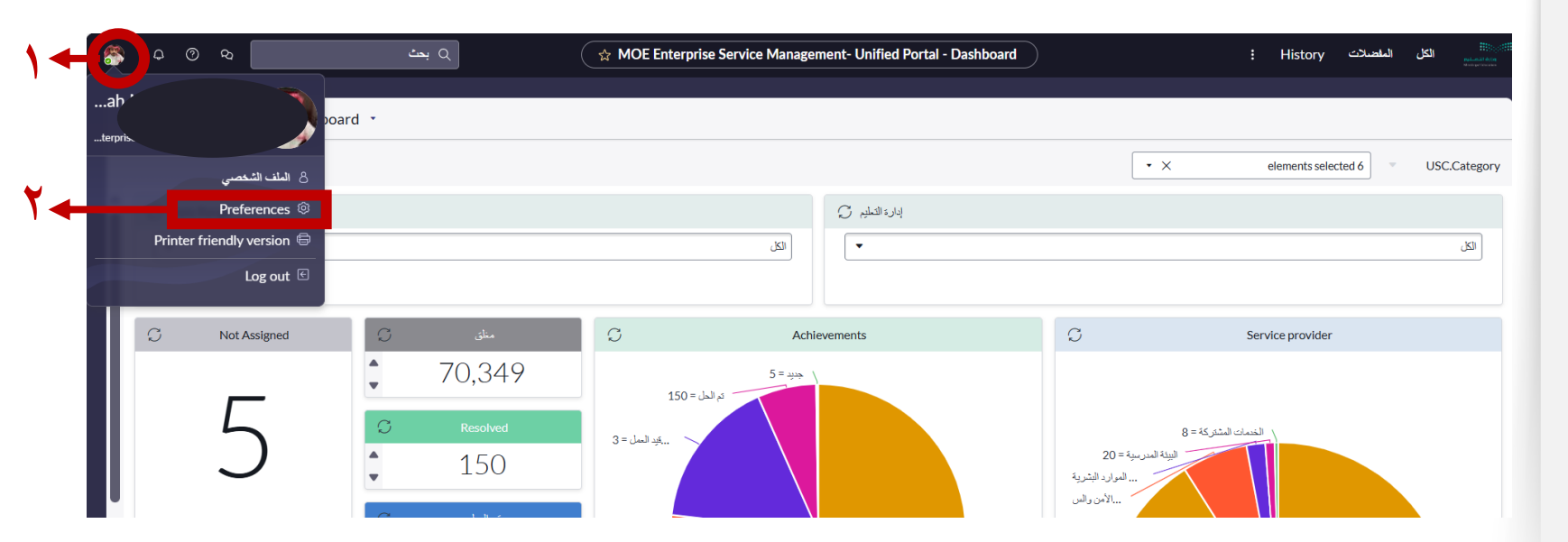

١- بالضغط على صورة ملف
المستخدم، تظهر لدينا قائمة ب
(الملف الشخصي، التفضيلات
"Preferences"، طباعة
الصفحة، الخروج).
٢- قم باختيار (Preferences)
للدخول إلى تفضيلات اللغة.

**08** 

🕘 WWW.MOE.GOV.SA

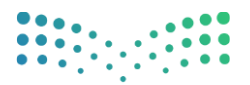

مزارق التــــليم Ministry of Education

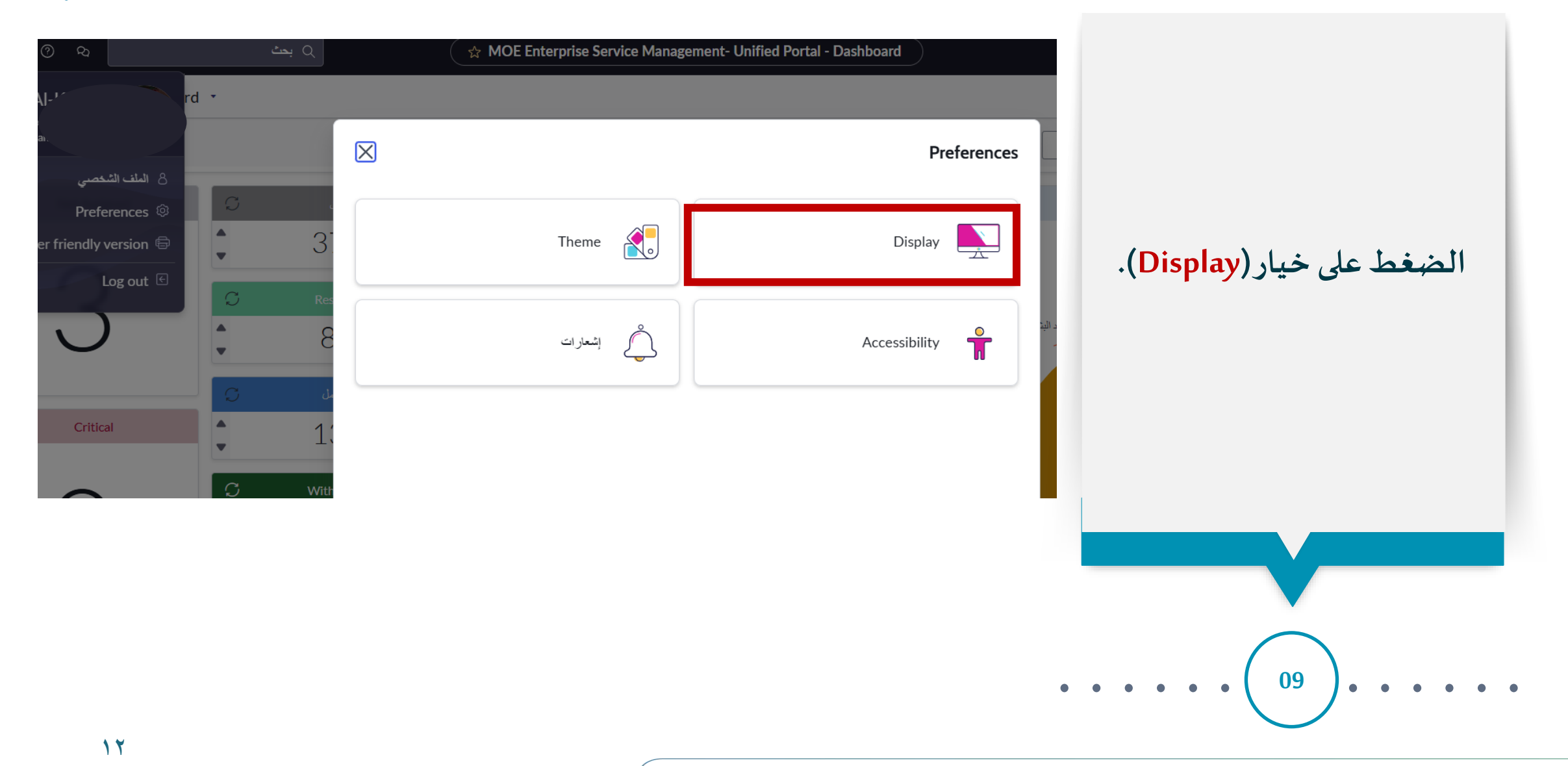

👜 WWW.MOE.GOV.SA

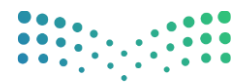

### وزارة التعليم Ministry of Education

# خطوات تنشيط لوحة المعلومات لمدير المدرسة

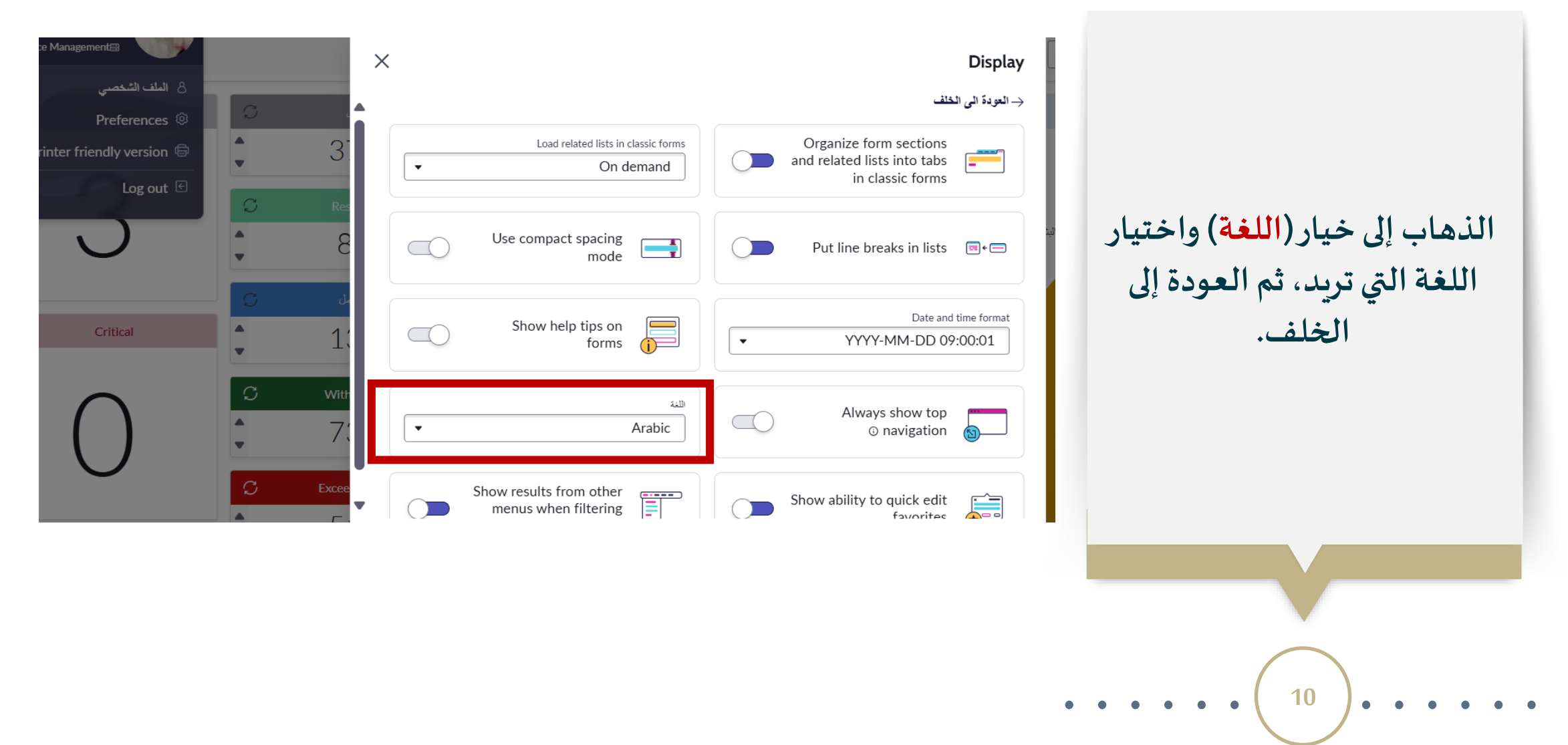

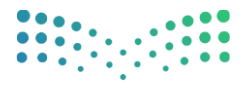

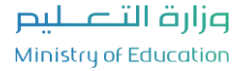

الدخول على رابط لوحة المعلومات الخاص بمدير المدرسة من خلال الباركود أدناه:

https://usc.moe.gov.sa/now/nav/ui/classic/params/target/%24pa\_da shboard.do%3Fsysparm\_dashboard%3D9def637bdca796102ed6277a f0642163%26sysparm\_breakdown\_source%3D63f137b6af8b92106df c865f762749b5%26sysparm\_element%3D%26sysparm\_element\_valu e%3D%26sysparm\_tab%3D56efa37bdca796102ed6277af0642193

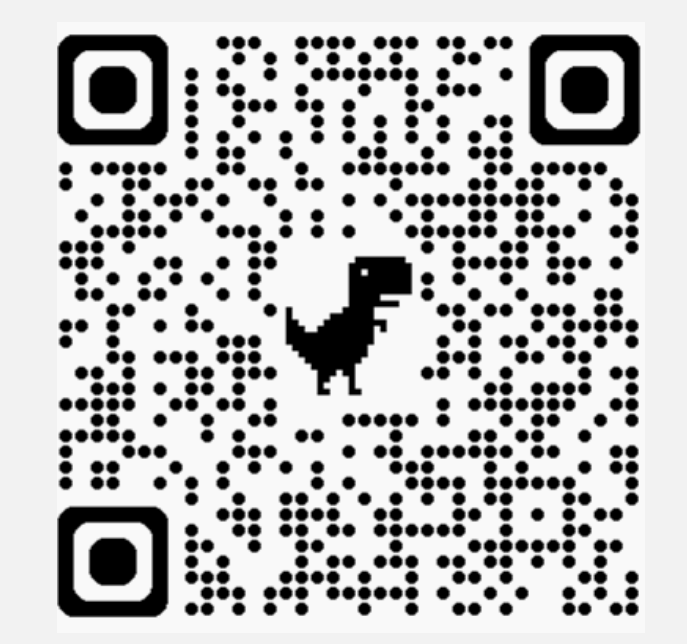

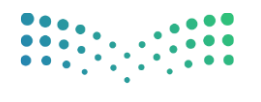

وزارة التعليم Ministry of Education

١- هل يكون الدخول للوحة المعلومات عن طريق الحساب الوزاري للمدرسة؟

- لا؛ يكون الدخول بالحساب الوزاري لمدير المدرسة بمنصة مدرستي.

٢- حاولت الدخول مباشرة عند ظهور صفحة الدخول ولم أستطع الدخول؟

- يتم الدخول عبر خيار (تسجيل الدخول بحساب المدرسة)، ثم إدخال حسابك بمنصة مدرستي.

٣- بالرغم من صحة معلومات حسابي بمنصة مدرستي وكلمة المرور، لا أستطيع الدخول؟
 - تأكد من كلمة المرور أو قم بإعادة تعيينها، ثم كرر المحاولة أكثر من مرة للدخول.

٤- هل لدى الموظف الإداري بالمدرسة صلاحية الدخول من حساب إلى لوحة المعلومات؟

- لا؛ لوحة المعلومات خاصة بمدير المدرسة لمتابعة البلاغات التي تم رفعها منصة نظام الدعم الموحد عن طريق الموظف.

٥- هل رابط الدخول للوحة المعلومات هورابط منصة نظام الدعم الموحد الذي من خلاله يتم رفع البلاغات؟؟

- لا؛ رابط الدخول للوحة المعلومات هورابط خاص لمدير/ة وتم توضيحه في هذا الدليل (صفحة ٦، صفحة ١٦).

أدلة استخدام نظام الدعم الموحد للكادر الإداري بالمدرسة

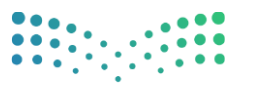

وزارة التعليم Ministry of Education

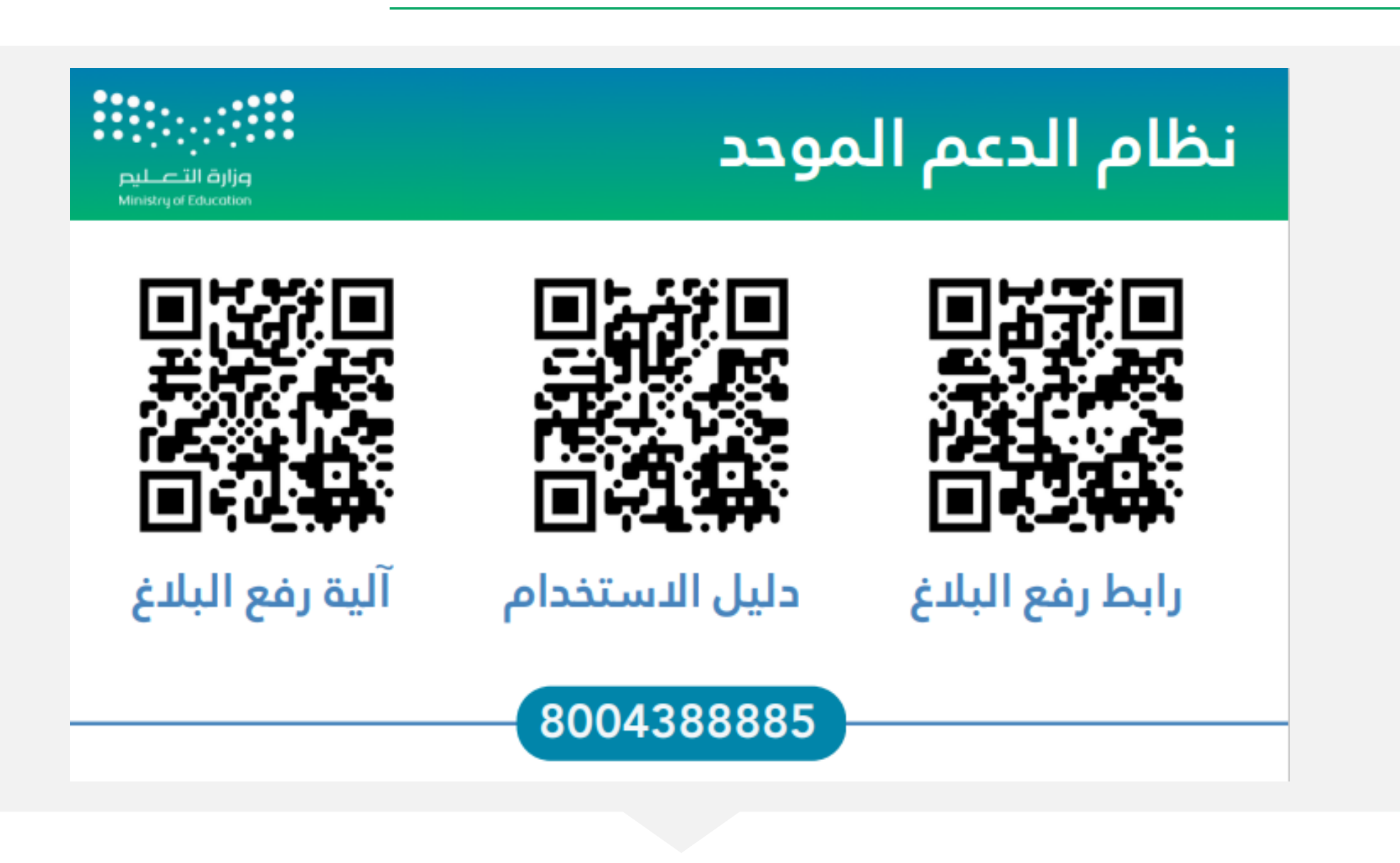

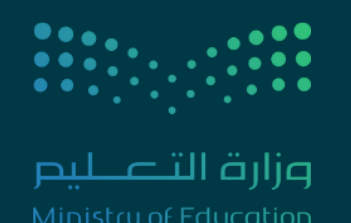

إدارة التطوير والتحول

مشروع نظام الدعم الموحد

WWW.MOE.GOV.SA